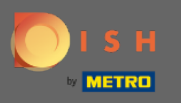

Sada ste na nadzornoj ploči rezervacije DISH. Kliknite na postavke za dodavanje ograničenja rezervacije.

| <b>DISH</b> RESERVATION                                |                                                                                                    | John's Business            | <u> 최</u> 분 ~ |        |
|--------------------------------------------------------|----------------------------------------------------------------------------------------------------|----------------------------|---------------|--------|
| E Reservations                                         | Have a walk-in customer? Received a reservation request over phone / email? Don't forget to add it to your WALK-IN ADD RESERVATION |                            |               |        |
| 🎮 Table plan                                           |                                                                                                    |                            |               |        |
| 🎢 Menu                                                 | Wed, 2//04/2021 - Wed, 2//04/2021                                                                                                  |                            |               |        |
| 🐣 Guests                                               | ● All ○ Completed ○ Upcoming ♥ 0 ♣ 0                                                                                               |                            |               |        |
| 🕲 Feedback                                             |                                                                                                    |                            |               |        |
| 🗠 Reports                                              |                                                                                                    |                            |               |        |
| 🌣 Settings 🔫                                           |                                                                                                    |                            |               |        |
| ⑦ Help                                                 |                                                                                                    |                            |               |        |
|                                                        | No reservations available                                                                                                    |                            |               |        |
|                                                        | Print                                                                                                    |                            |               |        |
| Too many guests in house?<br>Pause online reservations | Designed by Hospitality Digital GmbH. All rights reserved.                                                                         | FAQ   Terms of use   Impri | nt   Data p   | rivacy |

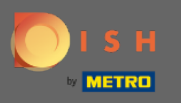

## 2atim kliknite na rezervacije za nastavak postupka.

| <b>DISH</b> RESERVATION                             |                                                                                                    | John's Business            | **              |     |
|-----------------------------------------------------|----------------------------------------------------------------------------------------------------|----------------------------|-----------------|-----|
| Reservations                                        | Have a walk-in customer? Received a reservation request over phone / email? Don't forget to add it to your reservation book! |                            |                 |     |
| 🍽 Table plan                                        | Wed, 21/04/2021 - Wed, 21/04/2021                                                                                            |                            |                 |     |
| 🖌 Menu                                              |                                                                                                    |                            |                 |     |
| 🕲 Feedback                                          |                                                                                                    |                            |                 |     |
| 🗠 Reports                                           |                                                                                                    |                            |                 |     |
| 🗢 Settings 👻                                        |                                                                                                    |                            |                 |     |
| <ul> <li>♥ Hours</li> <li>♥ Reservations</li> </ul> |                                                                                                    |                            |                 |     |
| Tables/Seats                                        | No reconcisions available                                                                                                    |                            |                 |     |
| A Notifications                                     | ivo reservacionis avaliable                                                                                                  |                            |                 |     |
| Account                                             | Print                                                                                                    |                            |                 |     |
| <b>(7)</b> Неір                                     |                                                                                                    |                            |                 |     |
| Too many guests in house?                           | Start Co-Browsing                                                                                                    |                            | ?               |     |
|                                                     | Designed by Hospitality Digital GmbH. All rights reserved.                                                                   | AQ   Terms of use   Imprin | nt   Data priva | зсу |

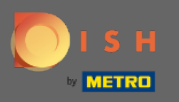

## Pomaknite se prema dolje i kliknite na ograničenje rezervacije za nastavak.

| CAPACITY       How many minutes/hours in advance would you like to remind your guests about their upcoming reservation?         Im Table plan       4 people                                                                                                    |  |
|----------------------------------------------------------------------------------------------------|--|
| Image: Table plan     widget?       4 people     2.0 hours in advance                                                                                                    |  |
| Would you like to receive feedback from your guests about their dining                                                                                                    |  |
| What is the minimum group size for reservations via the reservation widget?     experience?       Lperson     Yes                                                                                                    |  |
| <ul> <li>Feedback</li> <li>What is the duration of a visit at your restaurant?</li> <li>A table will be marked occupied for this period of time.</li> </ul>                                                                                                    |  |
| • Settings         • General setting         • Ceneral setting         • Ceneral setting |  |
| Image: Show duration in guest confirmation and widget       Image: Show duration in guest confirmation and widget                                                                                                    |  |
| % Offers     30 minutes     •     •     •     •     •     •     •     •     •     •     •     •     •     •     •     •     •     •     •     •     •     •     •     •     •     •     •     •     •     •     •     •     •     •     •     •     •     •     •     •     •     •     •     •     •     •     •     •     •     •     •     •     •     •     •     •     •     •     •     •     •     •     •     •     •     •     •     •     •     •     •     •     •     •     •     •     •     •     •     •     •     •     •     •     •     •     •     •     •     •     •     •     •     •     •     •     •     •     •     •     •     •     •     •     •     •     •     •     •     •     •     •     •     •     •     •     •     •     •     •     •     •     •     •     •     •     •     •     •     •     •     •     • </th <th></th>                                                                                                    |  |
| A Notifications          BOOKING LIMIT            Account          Dother guests phone numbers                                                                                                    |  |
| Pace your guests. Set the max amount of guests allowed to book per interval       * Booking limit                                                                                                    |  |
| Too many guests in house?<br>Pause online reservations UI Designed by Hospitality Digital GmbH. All rights reserved. Start Co-Browsing FAQ   Terms of use   Imprint   Dat                                                                                                    |  |

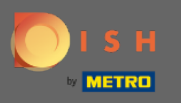

Unesite podatke o ograničenjima rezervacije uključujući dan(e), vrijeme i broj gostiju. Napomena: Klikom na ikonu plus možete dodati dodatno ograničenje rezervacije za neko drugo vremensko razdoblje.

| DISH RESERVATION                                       |                                                                                                    | John's Business          | <u> </u>       |        |
|--------------------------------------------------------|----------------------------------------------------------------------------------------------------|--------------------------|----------------|--------|
|                                                        | widget? Yes                                                                                                    | ▼                        |                |        |
| Reservations                                           | 1 person •                                                                                                    |                          |                |        |
| 🗖 Table plan                                           | What is the duration of a visit at your restaurant?     COVID-19 GUEST INFORMATION       A table will be marked occupied for this period of time.     COVID-19 GUEST INFORMATION |                          |                |        |
| 🎢 Menu                                                 | General setting       2 hours       To record the contact details of all guests of a reservation, you can activate here which data should be collected in the widget             |                          |                |        |
| 🐣 Guests                                               | Address Show duration in guest confirmation and widget                                                                                                    |                          |                |        |
| Feedback                                               | Should customers be able to reserve in 15, 30, or 60 minute intervals?                                                                                                    |                          |                |        |
| 🗠 Reports                                              | 30 minutes                                                                                                    |                          |                |        |
| 💠 Settings 👻                                           | BOOKING LIMIT                                                                                                    |                          |                |        |
| () Hours                                               |                                                                                                    |                          |                |        |
| Reservations                                           | Pace your guests. Set the max amount of guests allowed to book per<br>interval                                                                                                   |                          |                |        |
| 🛱 Tables/Seats                                         |                                                                                                    |                          |                |        |
| % Offers                                               | Select days                                                                                                    |                          |                |        |
| A Notifications                                        | Time                                                                                                    |                          |                |        |
| 😤 Account                                              | : 00 am - : 00 am Guests + (m)                                                                                                    |                          |                |        |
| ⑦ Help                                                 |                                                                                                    |                          |                |        |
|                                                        | + Booking limit                                                                                                    |                          |                |        |
|                                                        | SAVE                                                                                                    |                          | ?              |        |
| Too many guests in house?<br>Pause online reservations | Designed by Hospitality Digital GmbH. All rights reserved.                                                                                                    | FAQ   Terms of use   Imp | rint   Data pi | rivacy |

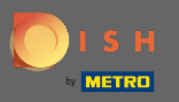

Ð

## Zatim kliknite na Spremi za završetak postupka.

| DISH RESERVATION          |                                                                                                    |    |                                                            | John's Business         | <u> </u>     |         |
|---------------------------|----------------------------------------------------------------------------------------------------|----|------------------------------------------------------------|-------------------------|--------------|---------|
|                           | widget?                                                                                                    |    | Yes                                                        |                         |              |         |
| Reservations              | 1 person                                                                                                    | •  |                                                            |                         |              |         |
| 🎮 Table plan              | What is the duration of a visit at your restaurant?<br>A table will be marked occupied for this period of time. |    | COVID-19 GUEST INFORMATION                                 |                         |              |         |
| 🍴 Menu                    | Ceneral setting 2 hours                                                                                         | •  | activate here which data should be collected in the widget |                         |              |         |
| 🛎 Guests                  | Show duration in guest confirmation and widget                                                                  |    | Address                                                    |                         |              |         |
| Eedback                   | Should customers be able to reserve in 15, 30, or 60 minute intervals                                           | ;? | Other guests names                                         |                         |              |         |
| Interest Reports          | 30 minutes                                                                                                    | •  | Other guests addresses                                     |                         |              |         |
| Settings -                | BOOKING LIMIT                                                                                                   |    | Other guests phone numbers                                 |                         |              |         |
| Hours     Reservations    | Pace your guests. Set the max amount of guests allowed to book pe<br>interval                                   | er |                                                            |                         |              |         |
| A Tables/Seats            | Day(s)                                                                                                    | ×  |                                                            |                         |              |         |
| ℜ Offers ♀ Notifications  | Wed, Fri                                                                                                    | •  |                                                            |                         |              |         |
| 🖀 Account                 | Time<br>7:00 pm - 9:00 pm 8 + (                                                                                 |    |                                                            |                         |              |         |
| ⑦ Help                    | + Booking limit                                                                                                 |    |                                                            |                         |              |         |
| Too many quests in house? |                                                                                                    |    | SAVE                                                       |                         | (            |         |
| Pause online reservations | Designed by Hospitality Digital GmbH. All rights reserved.                                                      | 4  | tart Co-Browsing F.                                        | AQ   Terms of use   Imp | orint   Data | privacy |

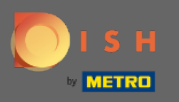

## (i) To je to! Vaše ograničenje rezervacije sada je uspješno spremljeno.

| DISH RESERVATION                                    |                                              |                             |          |                                                                                                    | John's Business | 제월 <b>~</b> |   |
|-----------------------------------------------------|----------------------------------------------|-----------------------------|----------|----------------------------------------------------------------------------------------------------|-----------------|-------------|---|
|                                                     | widget?                                      |                             | •        | Yes 🗸                                                                                                    |                 |             |   |
| Reservations                                        | What is the duration of a visit at your      | restaurant?                 |          | COVID-19 GUEST INFORMATION                                                                                                    |                 |             |   |
|                                                     | A table will be marked occupied for this     | s period of time.           |          | To record the contact details of all guests of a reservation, you can activate here which data should be collected in the widget |                 |             |   |
| Guests                                              | General setting                              | 2 hours                     | •        | Address                                                                                                    |                 |             |   |
| Feedback                                            | Should curtamore be able to recence in       | on and widget               | 162      | Other guests names                                                                                                    |                 |             |   |
| 🗠 Reports                                           | 30 minutes                                   |                             | <b>▼</b> | Other guests addresses                                                                                                    |                 |             |   |
| 💠 Settings 🔻                                        | BOOKING LIMIT                                |                             |          | Other guests phone numbers                                                                                                    |                 |             |   |
| <ul> <li>O Hours</li> <li>☑ Reservations</li> </ul> | Pace your guests. Set the max amoun interval | t of guests allowed to book | per      |                                                                                                    |                 |             |   |
| ₽ Tables/Seats                                      | Day(s)<br>Wed, Fri                           |                             | <b>X</b> |                                                                                                    |                 |             |   |
| A Notifications Account                             | Time                                         | m 8 (+)                     |          |                                                                                                    |                 |             |   |
| ⑦ Help                                              | + Booking limit                              |                             |          |                                                                                                    |                 |             |   |
|                                                     |                                              |                             |          | SAVE                                                                                                    |                 | (           |   |
| Changes successfully saved                          |                                              |                             |          |                                                                                                    |                 |             | × |